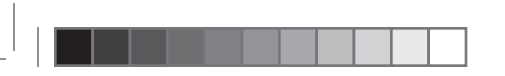

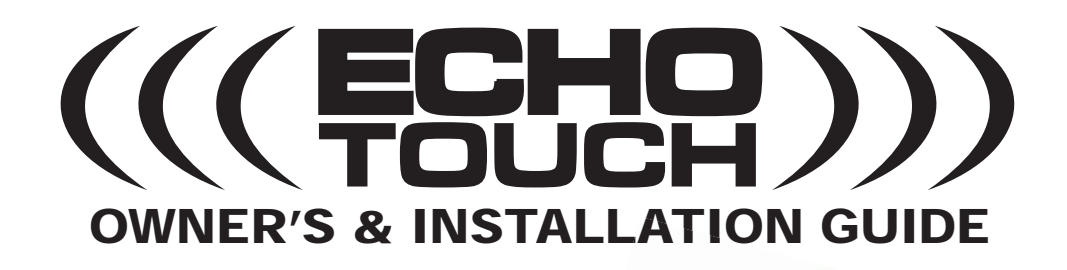

THIS IS A TEMPORARY COVER THE FINAL COVER IS IN A SEPARATE FILE

*TOUCH SCREEN COLOR 2-WAY UPGRADE KIT* 

 $(\mathbf{b})$ 

THIS IS A TEMPORARY COVER THE FINAL COVER IS IN A SEPARATE FILE

20

۲

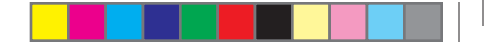

### **Table Of Contents**

|   | Installing & Programming The ECHO System       | 3  |
|---|------------------------------------------------|----|
|   | Overview Of The Controller                     | 4  |
|   | The ECHO-TOUCH Status Screen                   | 5  |
|   | Using The ECHO-TOUCH Controller                | 6  |
|   | First time use & controller setup              | 6  |
|   | Language selection                             | 6  |
|   | Controlling your system                        | 7  |
|   | Mutli-Car Operation & Vehicle Profiles         | 12 |
|   | Multi-car operation                            | 12 |
|   | Programming the vehicle name                   | 12 |
|   | Selecting car1 or car2                         | 13 |
|   | Selecting the vehicle image                    | 13 |
|   | Programming The Controller Options             | 14 |
|   | Selecting button beep, melody, & vibrate modes | 14 |
|   | Clock & time options overview                  | 15 |
|   | Setting the time & date                        | 15 |
|   | Setting the time format (12 or 24 Hour)        | 16 |
|   | Setting the alarm clock                        | 16 |
|   | Demo mode                                      | 17 |
|   | LCD screen display options overview            | 17 |
|   | Setting the screen on time                     | 18 |
|   | Setting the screen brightness                  | 18 |
|   | Other Controller Functions                     | 18 |
|   | Viewing the alarm trigger history              | 18 |
|   | Power off mode                                 | 19 |
| > | Parking timer & remote start timer             | 19 |

## Other Controller Functions (cont'd)

#### POWER OFF MODE

 $(\mathbf{b})$ 

The controller can be turned off completely to save battery life while traveling or out of range of the vehicle. To turn the controller off:

1) Access SCREEN 5 (see page 17)

2) Press the POWER OFF icon (see page 17)

3) You will see a warning screen asking you to confirm.

4) Press the FOLDER icon to confirm.

To turn the controller back on, press the HOME button.

#### PARKING TIMER & REMOTE START TIMER

The controller has 2 convenient timer functions. The PARKING TIMER tells you how long you've been parked in case you are at a parking meter or other parking areas with time restrictions. The REMOTE START TIMER tells you how long your engine has been running in remote start mode. This is a good indicator to judge how long you have left in the remote start run cycle. **PARKING TIMER:** Press LOCK twice within 5 seconds. When the controller receives both LOCK confirmations, it will start the timer. **REMOTE START TIMER:** This turns on every time you remote start.

Note: Pressing the home screen during either timer mode will show the time clock for 2 seconds before returning to the timer.

2

۲

## Programming The Controller Options (cont'd)

### SETTING THE SCREEN ON TIME

1) Access SCREEN 5 (see page 17)

2) Press the SCREEN ON TIME icon (see page 17)

3) Choose the 5, 10, or 15 second preset and, if desired, adjust with the +/- 1 second increment icons.

4) Press the FOLDER icon to save the setting

#### SETTING THE SCREEN BRIGHTNESS

1) Access SCREEN 5 (see page 17)

۲

18

- 2) Press the SCREEN BRIGHTNESS icon (see page 17)
- 3) Choose any of the 1-5 brightness settings to your liking.
- 4) Press the FOLDER icon to save the setting

## **Other Controller Functions**

#### VIEWING THE ALARM TRIGGER HISTORY

The controller will store recent alarm trigger events in a log that displays the date & time of the trigger as well as which zone was triggered. The history is cleared when you turn on the vehicle's ignition. To view the trigger history:

1) Access SCREEN 5 (see page 17)

- 2) Press the TRIGGER HISTORY icon (see page 17)
- 3) Press the HOME button to exit.

## Installing & Programming The ECHO System

The ECHO-TOUCH communicates with a window-mounted base unit which is plugged directly into the host security system module. The window-mount antenna should be mounted directly to the interior glass by utilizing the attached adhesive pad (clean the glass before adhering) for the best performance. The receiver/transmitter also contains alternative Status Lights and a Valet Switch. these may be used, or the original items may be retained.

#### NOTE: It is recommended to fully charge the controller before use.

**Step 2** Plug in and route the Echo Step 1 Echo Base transmitter/receiver unit wiring harness. Locate & Transmitter/ Using the adhesive tape, mount the Echo Remove the Receiver Unit transmitter/receiver onto an interior glass security system's (carefully clean the surface). Echo port jumper connector (it has a Host Omega Security Red wire loop). System Control Module LED and (configurations varv) **Step 3** Program the Echo controller and the original 1-way transmitters into the security system (see the system's guide for instructions).

3

Valet Switch

plugs.

## **Overview Of The Controller**

1) **Antenna**: Sends commands to the system and receives confirmations for 2-way functions.

2) **Touch Screen LCD**: Displays all controller function buttons as well as the status of your system.

3) **Home Button**: This wakes up the controller when the screen is off and returns you back to the status screen.

4) **Charger Port**: This is where you plug in the charger to recharge the controller's battery.

5) **Keychain Loop**: Use this loop to attach the controller to your keychain.

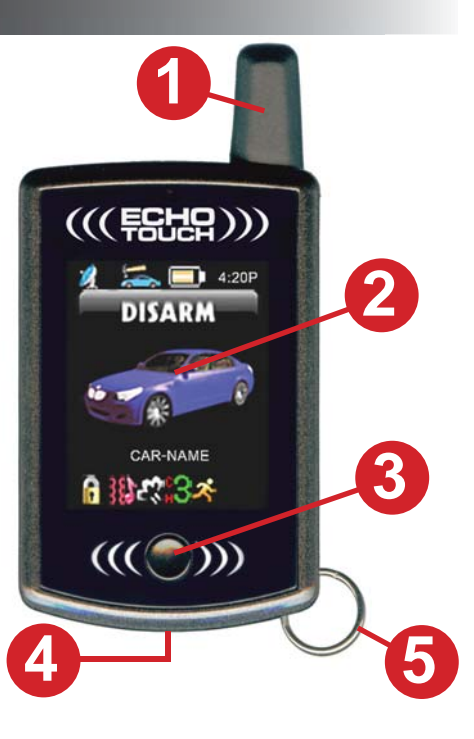

## Programming The Controller Options (cont'd)

#### DEMO MODE

Demo mode will show you a demonstration movie of all the controller's available functions along with confirmation animations and voice alerts. To view demo mode, use the following steps.

1) Access SCREEN 4 (see page 15).

2) Press the DEMO icon (pictured on page 15).

#### LCD SCREEN DISPLAY OPTIONS OVERVIEW

The LCD screen has two adjustable parameters, SCREEN ON TIME and SCREEN BRIGHTNESS. Both settings have an effect on battery life. So, it is recommended to use the lowest settings your are comfortable with. These settings are accessed from SCREEN 5. To access SCREEN 5, press the home button, tap the screen, and press the DOWN ARROW 4 times.

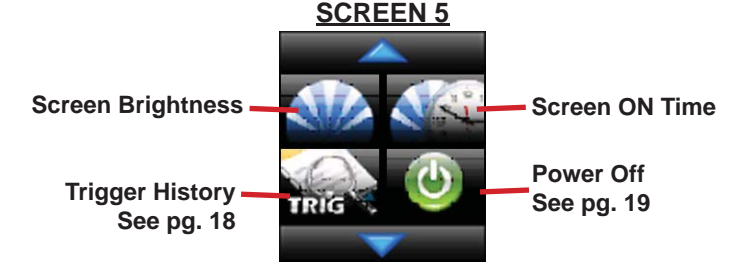

17

## Programming The Controller Options (cont'd)

### SETTING THE TIME & DATE (cont'd)

**4)** Now, set the time using the +/- increment icons. You can increase or decrease the minute or hour by increments of 5 or 1.

~Use the GREEN UP ARROW to change from hours to minutes.

5) Press the FOLDER icon to save the date & time.

## SETTING THE TIME FORMAT (12 OR 24 HOUR)

Access SCREEN 4 (see page 15)
 Press the TIME FORMAT icon (pictured on page 15) to toggle between 12 & 24 hour formats.

**Current System State** 

Vehicle Image

Lock/Unlock Indicator-

Vibration Mode Indicator

(Selectable)

## SETTING THE ALARM CLOCK

1) Access SCREEN 4 (see page 15)

2) Press the ALARM CLOCK icon (pictured on page 15) to access the alarm clock screen.

**3)** Use the number pad screen to set the desired alarm time exactly in the same method used to set the clock time.

 4) Press the FOLDER icon to save the alarm clock setting.
 Note: To turn the alarm clock off, set the alarm time to midnight (12:00AM-12HR or 0:00-24HR)

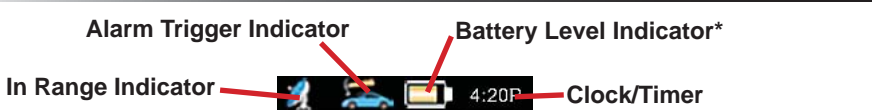

Vehicle Name (Programmable) Alarm Clock ON icon

CH2/CH3 Indicator

The ECHO-TOUCH Status Screen

Melody/Voice Indicator Remote Start ON/OFF Indicator

\*The controller is powered by a built-in rechargeable battery. When the battery level indicator shows a low battery, plug the supplied USB cable into the controller, then connect the othe end to the supplied AC adapter or your computer's USB port. While charging, the indicator will increment from empty to full. When full, the indicator will show a plug icon.

DISARM

16

# Programming The Controller Options (cont'd)

## **CLOCK & TIME OPTIONS OVERVIEW**

The controller's clock has 3 programmable options. You can set the time & date, select 12 or 24 hour format, and program the built-in alarm clock. To program these options, you must first access SCREEN 4 by pressing the home button, tapping the screen, and pressing the DOWN ARROW 3 times.

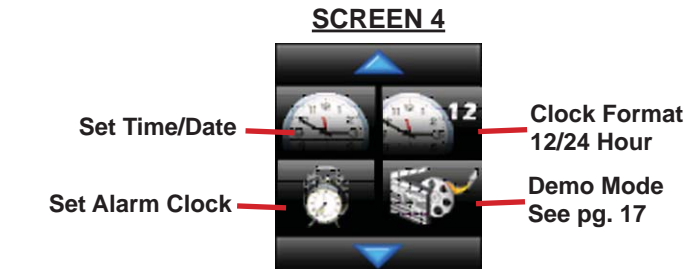

SETTING THE TIME & DATE

1) Access SCREEN 4 and press the "SET TIME/DATE" icon.

- 2) Use the number pad screen to set the date. Format: MMDDYY
   ~ BLUE arrow = Backspace
- 3) Once the date is correct, press the GREEN arrow to save.

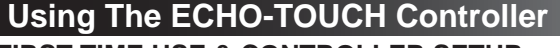

## FIRST TIME USE & CONTROLLER SETUP

Before the controller will function properly, it must be matched to the type of system you have. The ECHO-TOUCH is compatible with many different systems so please follow these steps to configure it for yours:

1) Press the **HOME** button to turn on the controller.

- 2) Tap the screen to see the control icons
- Press the UP ARROW once until you see SCREEN 6 (pictured to the right).
- 4) Press the SYSTEM TYPE button
- 5) Select one of the following options:

Alarm System Only: Use this setting for systems without a built-in remote start option.

GEN 1 Remote Start: Use this setting if you press LOCK+UNLOCK to activate your remote starter. GEN 2 Remote Start: Use this setting if you press the "|||" button or a single dedicated "START" button to activate your remote starter.

6) Press the "FOLDER" button to save the setting. LANGUAGE SELECTION

Go to SCREEN 6 and choose: American flag = **ENGLISH** 6 Spanish flag = **SPANISH** 

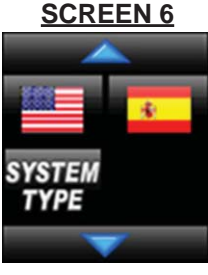

 $(\mathbf{b})$ 

 $(\mathbf{b})$ 

#### System Type Select

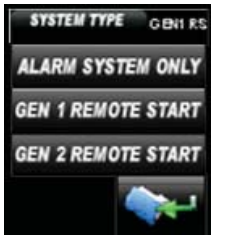

# **Programming The Controller Options**

### **SELECTING BUTTON BEEP, MELODY, & VIBRATE MODES**

The controller has 3 different type of alert modes. BUTTON BEEP configures the controller to beep as a confirmation when you press any icon on the screen. The MELODY and VIBRATE settings configure how you are alerted any time the controller receives a confirmation or alert from the vehicle's system. MELO-DY turns on/off all audible alerts including voice alerts. VIBRATE mode turns on/ off vibration alert. To change these options:

1) Access SCREEN 3 (see page 12) and press the alert icon (pictured below). 2) Change the alert settings as desired according to the diagram below. 3) Press the folder icon to save the setting

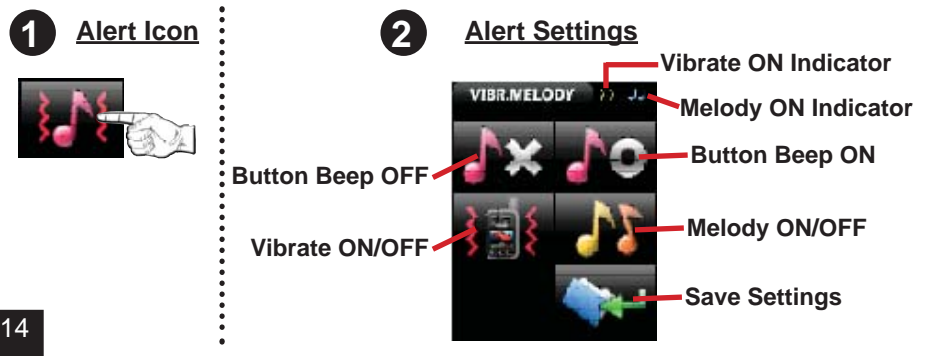

## Using The ECHO-TOUCH Controller (cont'd)

#### **CONTROLLING YOUR SYSTEM**

SCREEN 1: To access, press the HOME button and tap the screen.

LOCK: Press and release the "LOCK" icon.

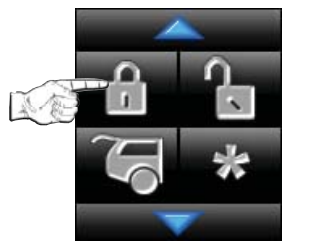

 YOUR SYSTEM SHOULD REACT THE SAME AS WITH YOUR ORIGINAL CONTROLLER.

 UPON RECEIVING CONFIRMATION FROM YOUR SYSTEM. IT WILL PLAY THE LOCK/ARM ANIMATION AND VOICE ALERT.

NOTE: PRESSING LOCK TWICE IN 5 SECONDS STARTS THE PARKING TIMER. THE CLOCK WILL CHANGE TO 0:00 AND START COUNTING IN MIN-**UTES & HOURS.** 

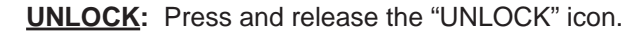

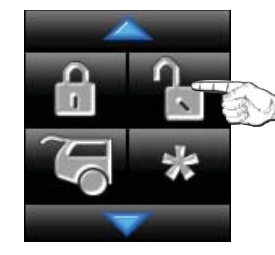

 YOUR SYSTEM SHOULD REACT THE SAME AS WITH YOUR ORIGINAL CONTROLLER. UPON RECEIVING CONFIRMATION FROM YOUR SYSTEM, IT WILL PLAY THE UNLOCK/DISARM ANIMA-TION AND VOICE ALERT.

## Using The ECHO-TOUCH Controller (cont'd)

**TRUNK RELEASE / CHANNEL 2:** Press the and hold the "TRUNK" icon for 3 seconds.

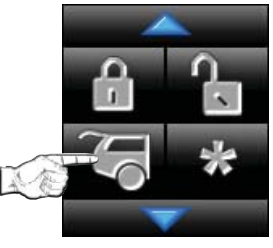

YOUR SYSTEM SHOULD REACT THE SAME AS WITH YOUR ORIGINAL CONTROLLER.
UPON RECEIVING CONFIRMATION FROM YOUR

SYSTEM, IT WILL PLAY THE TRUNK RELEASE ANIMATION AND VOICE ALERT

**START (GEN 1/GEN 2 REMOTE START):** Press and release the "**\***" icon using the same method as with the original controller (i.e., 1 or 2 presses, etc).

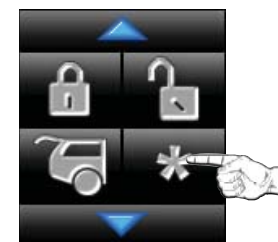

• YOUR SYSTEM SHOULD REACT THE SAME AS WITH YOUR ORIGINAL CONTROLLER.

• UPON RECEIVING CONFIRMATION FROM YOUR SYSTEM, IT WILL PLAY THE REMOTE START ANIMA-TION, AND PLAY THE REMOTE START ON/OFF VOICE ALERT.

• THE CLOCK WILL CHANGE TO 0:00 TO START THE REMOTE START TIMER. IT WILL TIME HOW LONG THE ENGINE RUNS IN MINUTES & HOURS.

## Mutli-Car Operation & Vehicle Profiles (cont'd)

#### SELECTING CAR1 OR CAR2

Once the vehicle names have been programmed for both vehicle profiles, you can simply switch between the two as needed. To do so:

1) Tap the desired vehicle's icon (CAR1 or CAR2) on SCREEN 3 as if you are going to change the name.

**2)** Then, press the GREEN arrow icon to select that profile.

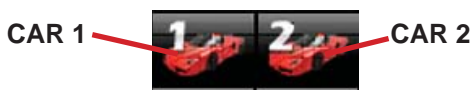

#### **SELECTING THE VEHICLE IMAGE**

You can select a different vehicle image for each vehicle profile if desired. The controller is preloaded with 3 different vehicle images, a CAR, TRUCK, and SUV. To change the image, follow these steps:

**1)** Make sure you are already in the desired vehicle profile (CAR1 or CAR2).

2) Access SCREEN 3

**3)** Press the VEHICLE IMAGE icon (pictured to the right) to view the image select screen.

4) Press the GREEN UP ARROW to change the image.

**5)** Press the FOLDER icon to save your selection.

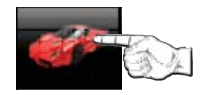

## **Mutli-Car Operation & Vehicle Profiles**

### **MULTI-CAR OPERATION**

The TOUCH controller can operate up to 2 different systems. When controlling 2 systems, the controller will receive all status updates on the currently selected vehicle profile and will receive only trigger alerts for the 2nd vehicle. You can switch from one car to the other at anytime as well as choose a unique image and name for each vehicle. Use the following steps to change vehicle profiles as well as select the vehicle image and name.

### **PROGRAMMING THE VEHICLE NAME**

1) Access SCREEN 3: press the HOME button, tap the screen, press the down arrow twice.

**BLUE** arrow: Backspace

letters, and symbol screens

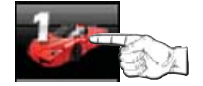

۲

2) Press the "CAR1" icon (pictured to the left). You will then see the "CAR 1 NAME" screen.

3) Program the name you desire (up to 16 characters)

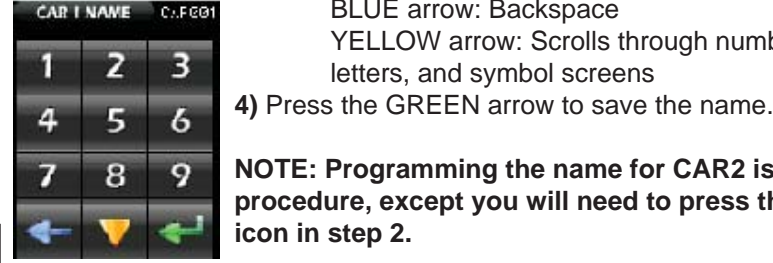

12

NOTE: Programming the name for CAR2 is the same procedure, except you will need to press the CAR2 icon in step 2.

YELLOW arrow: Scrolls through numbers,

## Using The ECHO-TOUCH Controller (cont'd)

**CHANNEL 3 (ALARM ONLY):** Press and release the "**\***" icon using the same method as with the original controller (i.e., 1 or 2 presses, etc).

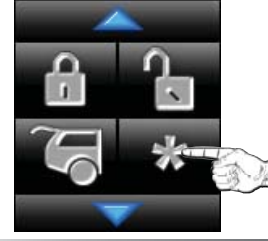

 YOUR SYSTEM SHOULD REACT THE SAME AS WITH YOUR ORIGINAL CONTROLLER.

 UPON RECEIVING CONFIRMATION FROM YOUR SYSTEM. IT WILL PLAY THE CHANNEL 3 ANIMATION AND VOICE ALERT.

SCREEN 2: To access, press the HOME button, tap the screen, press the down arrow once.

CHANNEL 3 (GEN 1/GEN 2 REM START): Press and release the "CH3" icon using the same method as with the original controller (i.e., 1 or 2 presses, etc).

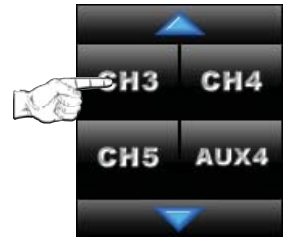

 YOUR SYSTEM SHOULD REACT THE SAME AS WITH YOUR ORIGINAL CONTROLLER.

 UPON RECEIVING CONFIRMATION FROM YOUR SYSTEM. IT WILL PLAY THE CHANNEL 3 ANIMATION AND VOICE ALERT.

## Using The ECHO-TOUCH Controller (cont'd)

**<u>CHANNEL 4 (IF EQUIPPED)</u>**: Press and release the "CH4" icon using the same method as with your original controller (i.e., 1 or 2 presses, etc).

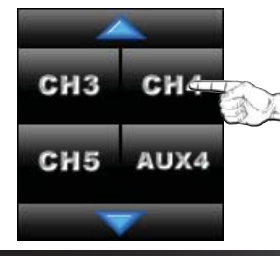

• YOUR SYSTEM SHOULD REACT THE SAME AS WITH YOUR ORIGINAL CONTROLLER.

NOTE: THE "CH3" ICON WILL NOT BE VISIBLE WHEN THE CONTROLLER IS SET FOR "ALARM ONLY" UNDER THE "SYSTEM TYPE" SETTING.

**<u>CHANNEL 5 (IF EQUIPPED)</u>**: Press and release the "CH5" icon using the same method as with your original controller (i.e., 1 or 2 presses, etc).

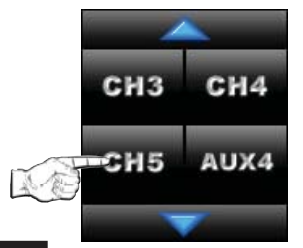

• YOUR SYSTEM SHOULD REACT THE SAME AS WITH YOUR ORIGINAL CONTROLLER.

NOTE: THE "CH3" ICON WILL NOT BE VISIBLE WHEN THE CONTROLLER IS SET FOR "ALARM ONLY" UNDER THE "SYSTEM TYPE" SETTING.

## Using The ECHO-TOUCH Controller (cont'd)

**AUX 4 (IF EQUIPPED):** Press and release the "AUX4" icon using the same method as with your original controller (i.e., 1 or 2 presses, etc).

CH3 CH4 CH5 AUX+

• AUX4 IS A VIRTUAL CHANNEL OUTPUT ON THE SYSTEM'S DATA PORT. IF USED, IT WAS CONFIG-URED BY YOUR INSTALLER.

• YOUR SYSTEM SHOULD REACT THE SAME AS WITH YOUR ORIGINAL CONTROLLER.

NOTE: THE "CH3" ICON WILL NOT BE VISIBLE WHEN THE CONTROLLER IS SET FOR "ALARM ONLY" UNDER THE "SYSTEM TYPE" SETTING.

10

۲